# TO MAKE BETTER THE EFFECT OF A DRAWING ON PAPER I ADD A STRUCTURE TO THE BACKGROUND

#### I GIVE MY BACKGROUND A GRAY COLOR #676767

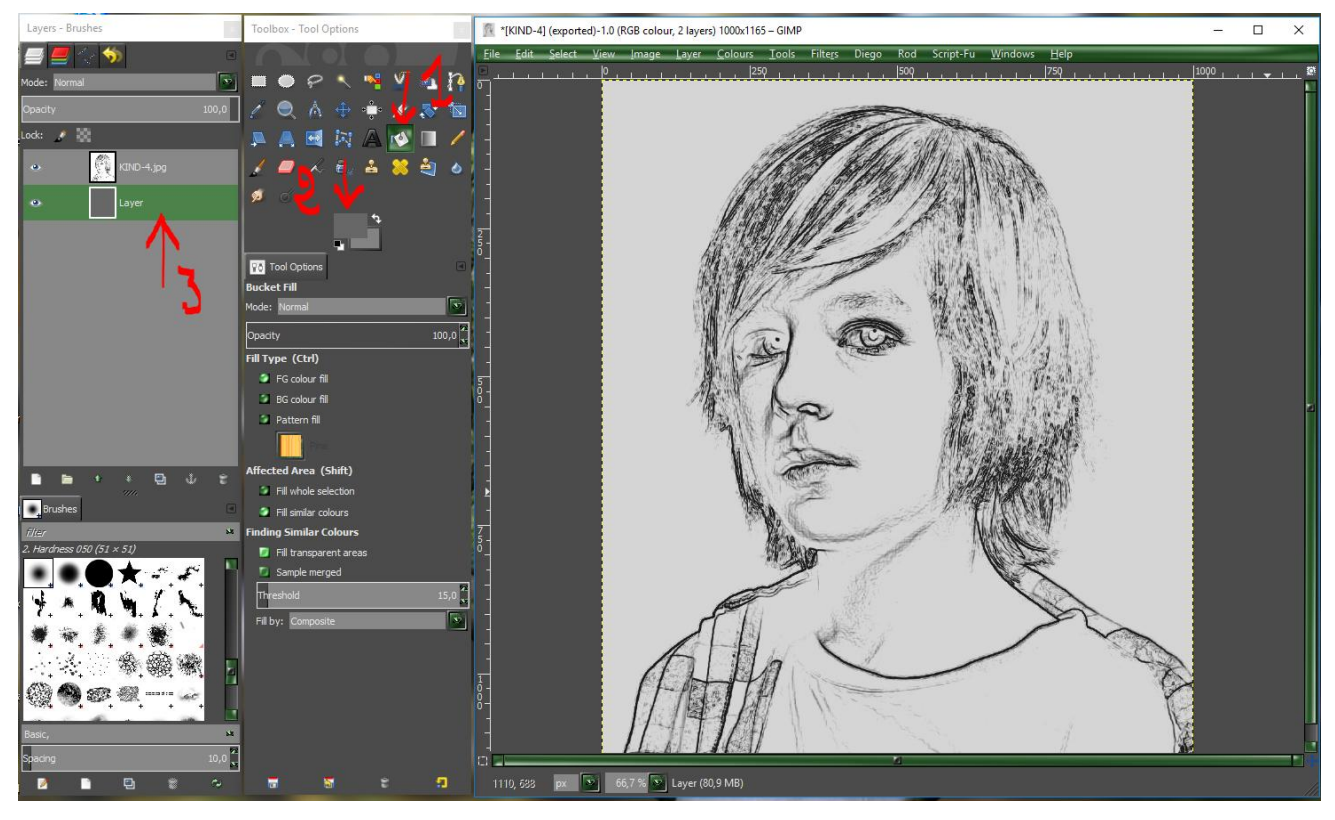

### 01-NOW A GO TO FILTERS

02- GMIC

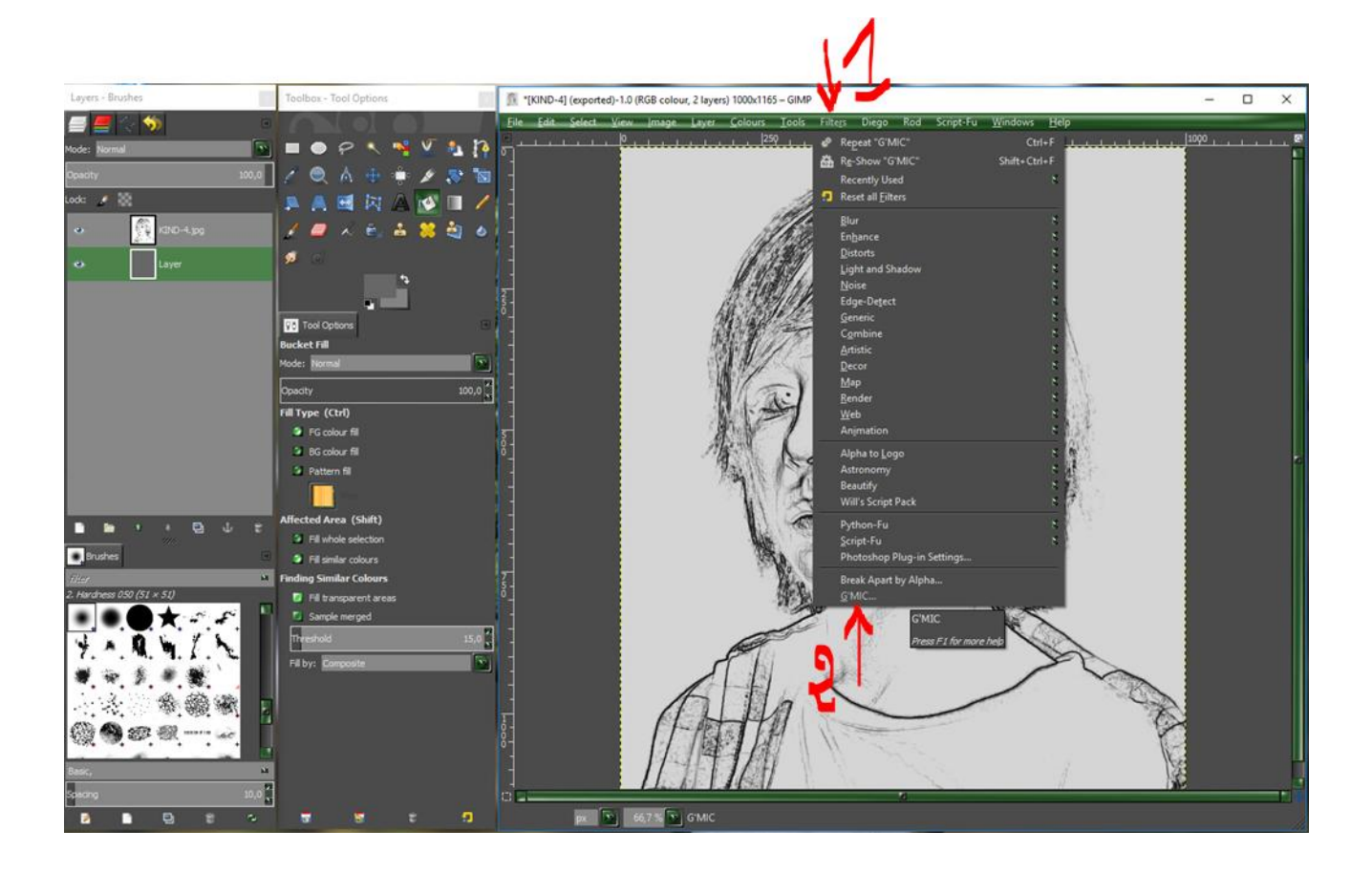

#### 01-CLICK ON - PATTERNS

#### 02-CLICK ON – CANVAS TEXTURE

#### 03-MOVE A LITTLE THE AMPLITUDE SLIDE

#### 4-YOU SEE THE EFFECT

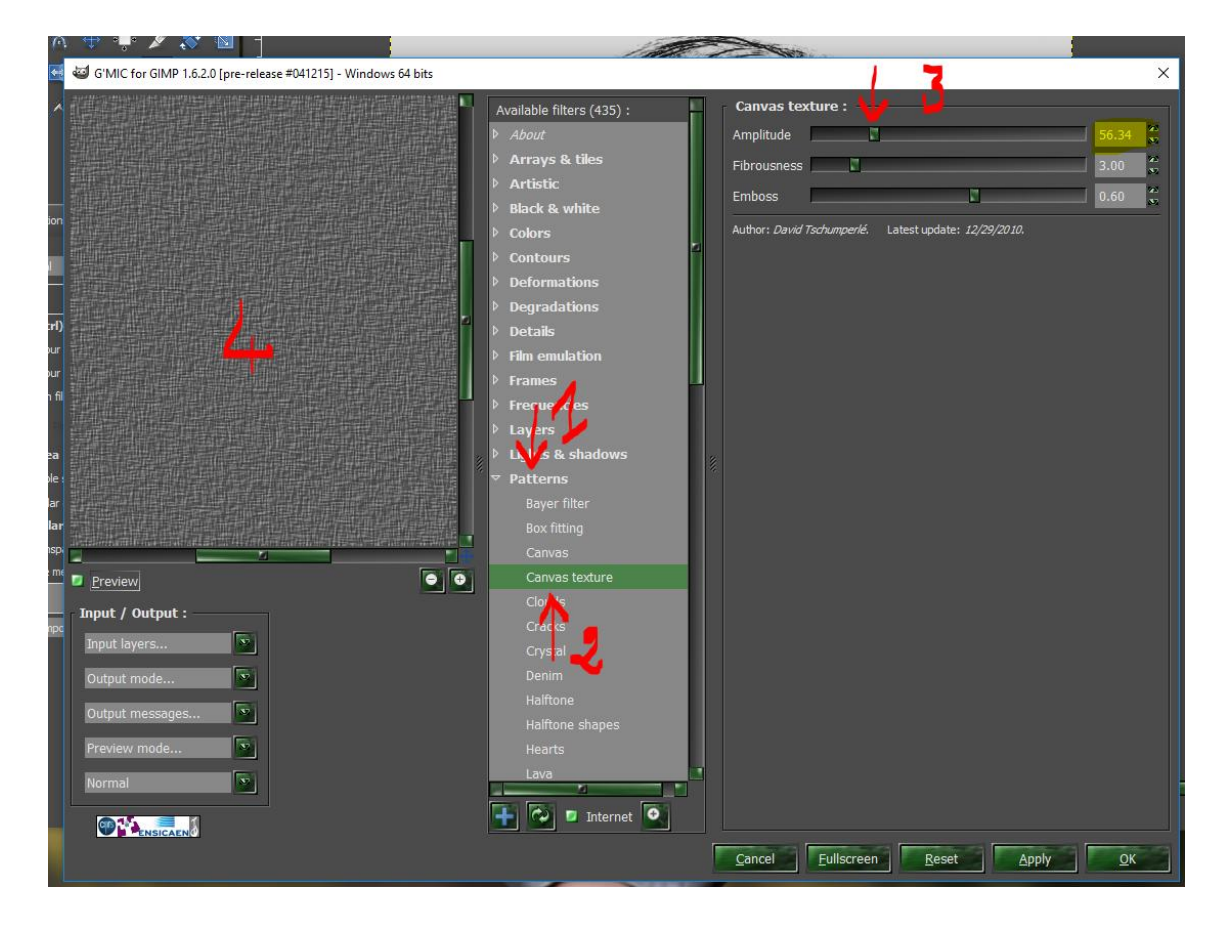

## LOOK AT YOUR IMAGE, YOU CAN REPEAT GMIC UNTIL YOU GET A NICE PAPER STRUCTURE

01-GO TO FILTERS

## 02-REPEAT GMIC

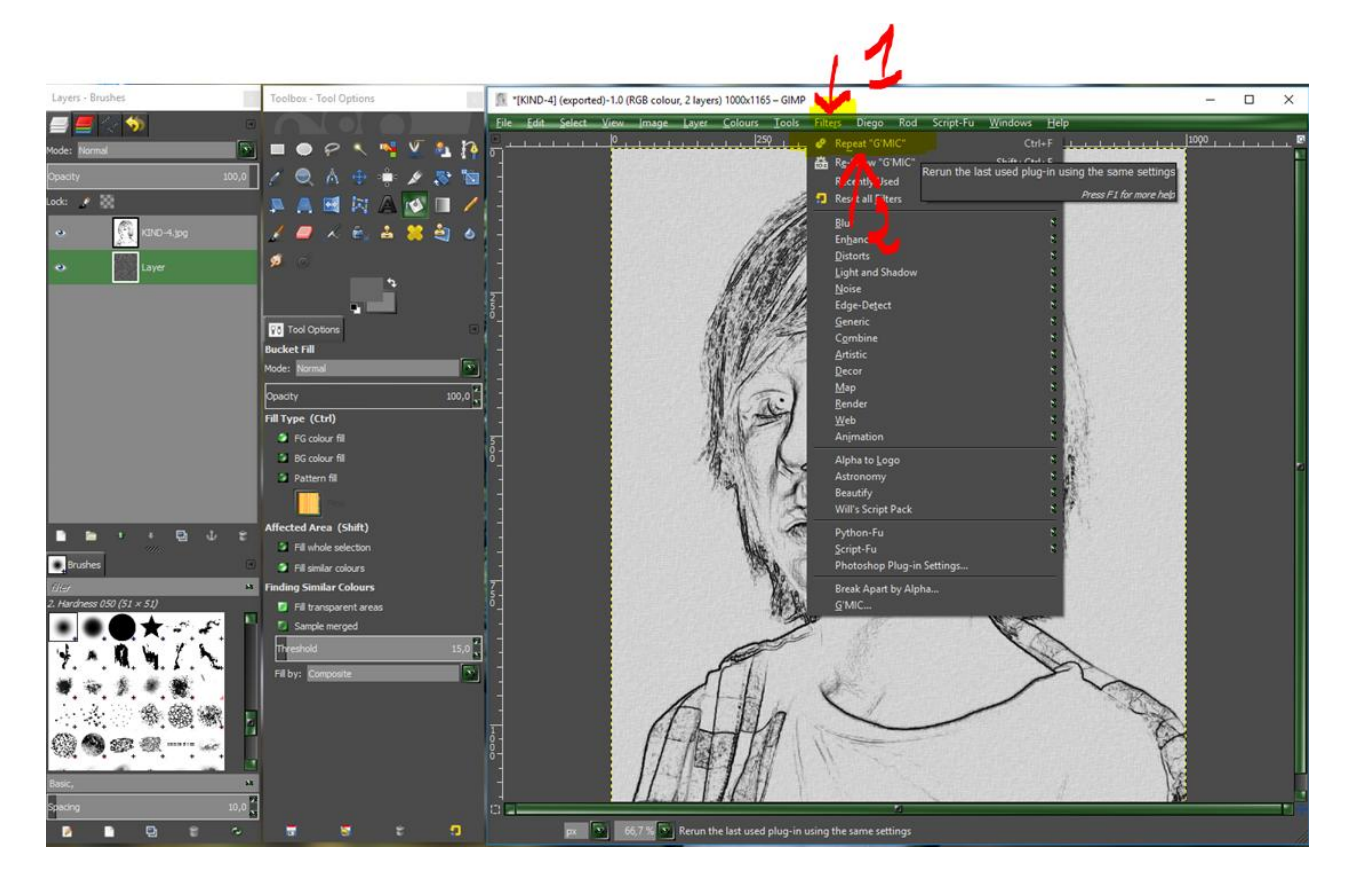

THIS IS MY RESULT, AFTER I REPEAT THREE TIMES GMIC

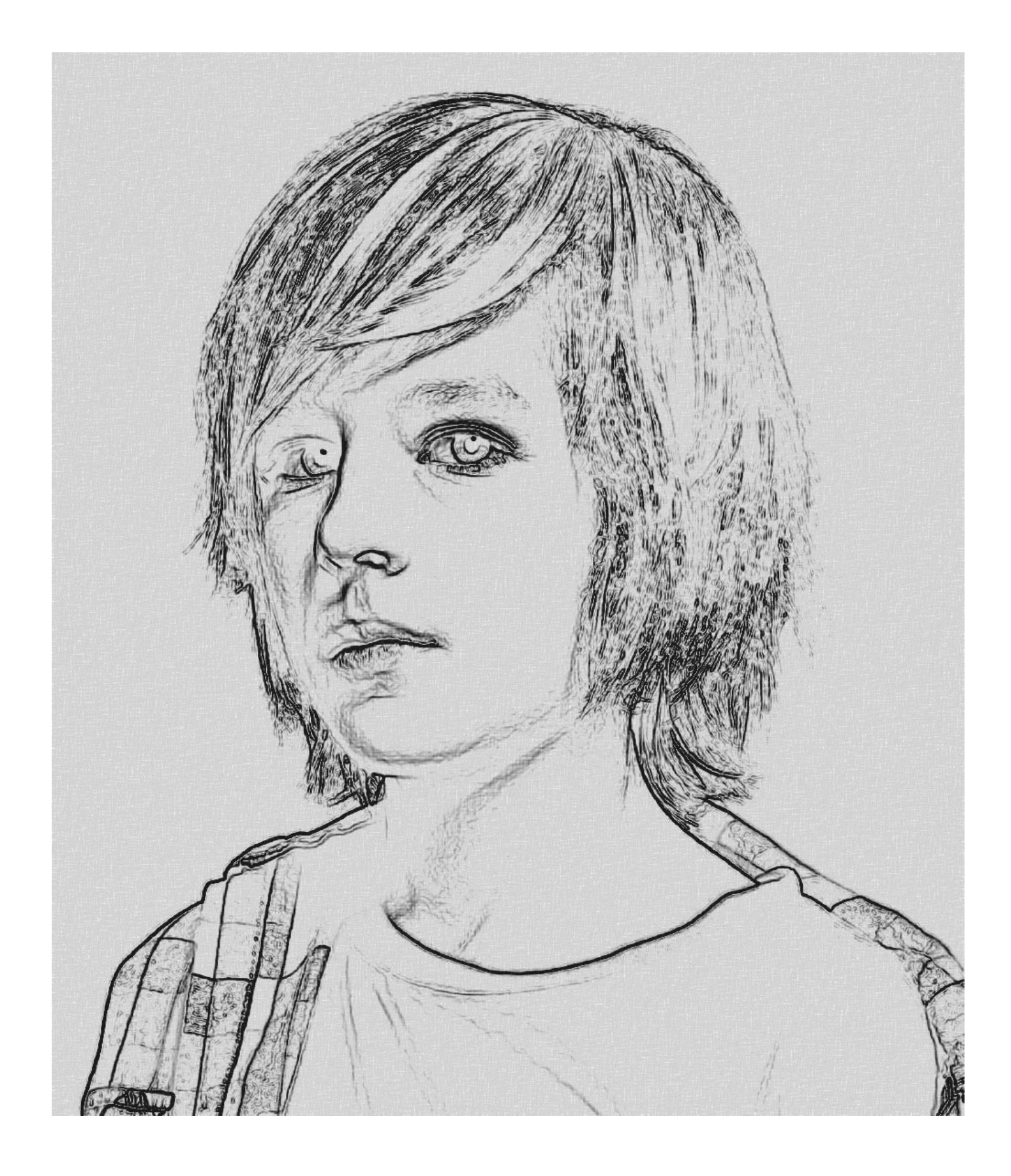